# **Customer Order Number**

Add Customer Order Number extension Magento 2x Store

Created: 10 February 2017 Latest update: 25 July 2017 By: Agile Codex E-mail: <u>support@agilecodex.com</u> Copyright © Agile Codex 2017

### Introduction

Easily manage your store documents numbering using prefixes and custom starting numbers. Fluently change counter increment step to protect your business data from competitors and attract more customers.

Compatible with Magento: 2x

### Installation

Never do anything directly on a live store. First setup and test on a development domain (i.e. "dev.url.com").

Make sure that you <u>set</u> your Magento application to the developer <u>mode</u>. Run the command on Magento2 root directory -"**magento deploy:mode:set developer**"

#### Temporarily disable Magento cache

To avoid any possible issues with the installation we recommend disabling Magento cache before proceeding with the installation and re-enabling it once the install is complete.

- 1. Log in to your Magento admin
- 2. Go to System > Cache Management
- 3. Select "Select All" in the "Mass Actions" drop down
- 4. Select "Disable" in the "Actions" drop down and Click Submit
- 5. Once the page reloads log out of the admin

|          |                          | Flu                                                                      | ush Cache Storage Flush Mag | gento Cach |
|----------|--------------------------|--------------------------------------------------------------------------|-----------------------------|------------|
| Disab    | le 💌 Submit 13 re        | ecords found ( <b>13</b> selected)                                       |                             |            |
| <b>~</b> | Cache Type               | Description                                                              | Tags                        | Status     |
| ~        | Configuration            | Various XML configurations that were collected across modules and merged | CONFIG                      | DISABL     |
| ~        | Layouts                  | Layout building instructions                                             | LAYOUT_GENERAL_CACHE_TAG    | DISABL     |
| ✓        | Blocks HTML output       | Page blocks HTML                                                         | BLOCK_HTML                  | DISABL     |
| ~        | Collections Data         | Collection data files                                                    | COLLECTION_DATA             | DISABL     |
| ~        | Reflection Data          | API interfaces reflection data                                           | REFLECTION                  | DISABL     |
|          | Database DDL operations  | Results of DDL queries, such as describing tables or indexes             | DB_DDL                      | DISABL     |
| ~        | EAV types and attributes | Entity types declaration cache                                           | EAV                         | DISABL     |
| ~        | Customer Notification    | Customer Notification                                                    | CUSTOMER_NOTIFICATION       | DISABL     |
| ~        | Page Cache               | Full page caching                                                        | FPC                         | DISABL     |
|          |                          |                                                                          |                             |            |

#### **Upload Acx Customer Order Number Extension**

We will provide a zip folder and you have to extract the contents of this zip folder on your system. On this content you will find Acx folder. You have to put this folder in App>>code folder in Magento 2 project.

#### **Install Extension**

- 1. Enable Acx\_Number module. For how to enable magento 2 module follow this <u>http://devdocs.magento.com/guides/v2.1/install-gde/install/cli/install-cli-subcommands-enable.html</u>.
- 2. After the successful installation, you have to run the command on Magento2 root directory-"php bin/magento setup:upgrade"
- 3. Also, run this command into the Magento2 Root- "php bin/magento setup:staticcontent:deploy"

#### Admin Configuration – Customer Order Number for Magento 2

1. Go to "Stores->Configuration->Acx Extension->Order Number" from admin panel. From here you can enable or disable the extension.

| onfiguration              |                                        |                                                                                                    | Save Config |
|---------------------------|----------------------------------------|----------------------------------------------------------------------------------------------------|-------------|
| INSTAGRAM ~               | General                                |                                                                                                    | $\odot$     |
| ACX EXTENSIONS            | Enabled                                | No                                                                                                    |             |
| Settings                  | [store view]                           | Allows to add set of products to any search, but might slow down the pages in some cases                                                                                                    |             |
| Blog MX                   | Timezone offset<br>[store view]        | 0 hours                                                                                                    |             |
| Recent Order              | Order                                  |                                                                                                    | $\odot$     |
| Web POS                   | Number Format                          | ORD-{yy}-{mm}-{dd}-{counter}                                                                                                    |             |
| Out Of Stock Notification | [store view]                           | You can use variables (counter), (store), (yyyy), (yy), (m), (mm),<br>(d), (dd), (rand). If you type ORD-(yy)-(mm)-(dd)-(counter) in<br>the field, you will have order numbers of the kind: |             |
| Rma System                |                                        | ORD-13-08-15-000077                                                                                                    |             |
| Order Number              | Start Counter From<br>[store view]     | 1                                                                                                    |             |
| Special Promotions        | Counter Increment Step<br>[store view] | 1<br>E.g. the last number is 00015. If increment step is 4, the next<br>number will be 00019                                                                                                |             |

- Specify the order's number format which will replace the numbers generated by default Magento functionality.
- Set the starting numbers for your orders. Let's say you have 1545 orders in your store and open a new Magento store. In this case, you can start counter from 1545.
- Counter Padding sets the amount of digits in order numbers to have 8. Now your order number will have the following view 00003142.

| onfiguration              |   |                                              |                                                                                                    | Save Conf |
|---------------------------|---|----------------------------------------------|----------------------------------------------------------------------------------------------------|-----------|
| Recent Order              |   | Order                                        |                                                                                                    | 6         |
| Web POS                   |   | Number Format                                | OPD (w) (mm) (dd) (counter)                                                                                                    |           |
| Out Of Stock Notification |   | [store view]                                 | You can use variables (counter), (store), (yyyy), (yy), (m), (mm),<br>(d), (dd), (rand). If you type ORD-(yy)-(mm)-(dd)-(counter) in<br>the field, you will have order numbers of the kind: |           |
| Rma System                |   |                                              | ORD-13-08-15-000077                                                                                                    |           |
| Order Number              |   | Start Counter From<br>[store view]           | 1                                                                                                    |           |
|                           |   | Counter Increment Step                       | 1                                                                                                    |           |
| Special Promotions        |   | [store area]                                 | E.g. the last number is 00015. If increment step is 4, the next number will be 00019                                                                                                    |           |
| GENERAL                   | ~ | Counter Padding                              | 8                                                                                                    |           |
| CATALOG                   | ~ | Errore view]                                 | Total number of digits in the order number. If the order id is 24<br>and padding is 6, the result will be 000024. Set to 0 (zero) not<br>to add leading zeros.                              |           |
| CUSTOMERS                 | ~ | Reset Counter on Date Change<br>[store view] | Never 🔹                                                                                                    |           |
| AGILECODEX.COM            | ~ | Reset Counter                                |                                                                                                    |           |
| min/ FC                   | ~ |                                              | If you really need to reset current counter value to the starting<br>number, tick the checkbox and click `Save`                                                                             |           |

www.agilecodex.com

- Counter Step option regulates number intervals between consecutive orders.
- 2. Invoice Number setting: You can set invoice number from here.

| Invoice                                                                |                                                                                                    |
|------------------------------------------------------------------------|----------------------------------------------------------------------------------------------------|
| Same as Order Number<br>[store view]                                   | Yes                                                                                                    |
| Prefix<br>[store view]                                                 | INV-<br>Will be added before the order number                                                                                           |
| Part of the order number to replace with<br>the prefix<br>[store view] | If you have the order number as `11/13-order`, you can replace the `-order` part with the prefix instead of adding it in the beginning. |

- You can set the same number for invoices and orders to meet your local records keeping standards
- Specify letter prefixes according to the type of document for which you modify the numbering model.
- **3.** Shipping and Memo Number Setting: You can set shipping and memo number from here.

| Configuration                                                          |                                                                                                    | Save Config           |
|------------------------------------------------------------------------|----------------------------------------------------------------------------------------------------|-----------------------|
| Shipping                                                               |                                                                                                    | Θ                     |
| Same as Order Number<br>[store view]                                   | Yes 🔹                                                                                                    |                       |
| Prefix<br>[store view]                                                 | SHI-<br>Will be added before the order number                                                                                           |                       |
| Part of the order number to replace with<br>the prefix<br>[store view] | If you have the order number as `11/13-order`, you can replace the `-order` part with the prefix instead of adding it in the beginning. |                       |
| Credit Memo                                                            |                                                                                                    | $\overline{\bigcirc}$ |
| Same as Order Number<br>[store view]                                   | Yes 🔹                                                                                                    |                       |
| Prefix<br>[store view]                                                 | MEMO-<br>Will be added before the order number                                                                                          |                       |
| Part of the order number to renlace with                               |                                                                                                    |                       |

www.agilecodex.com

• Shipping and Credit Memo feature work the same way and have same options as order number settings.

## Frontend – Out Of Stock Notification for Magento 2

After completing admin configuration. In the frontend when a customer place an order, they will see the order number format as like the screen-shot.

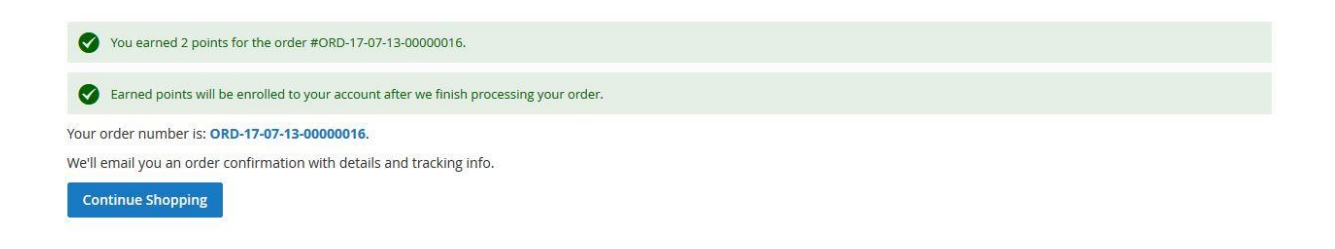

## Thank You

Thank you for reading this user manual! We'd be glad to help you if you have any question relating to this extension.